## Installing the Software Drivers for your Graphics Board

1. Click on 1 in order to install the drivers for the graphics board via the Control Panel's Display Properties option.

- Select the Settings tab. 2.
- Select **Change display type** ... and then at the top of the dialogue box in the Graphics board area **Change** Select the option **Have disk** and for **Copy manufacturer's files from:** enter the following: 3.
- 4.
- <CD drive>:\DRIVERS

Example: E:\DRIVERS

5. Ignore the automatically selected entry in the dialogue box and select **OK** in the following 2 pages. The correct drivers will be installed despite the entry displayed to you by Windows® 95.